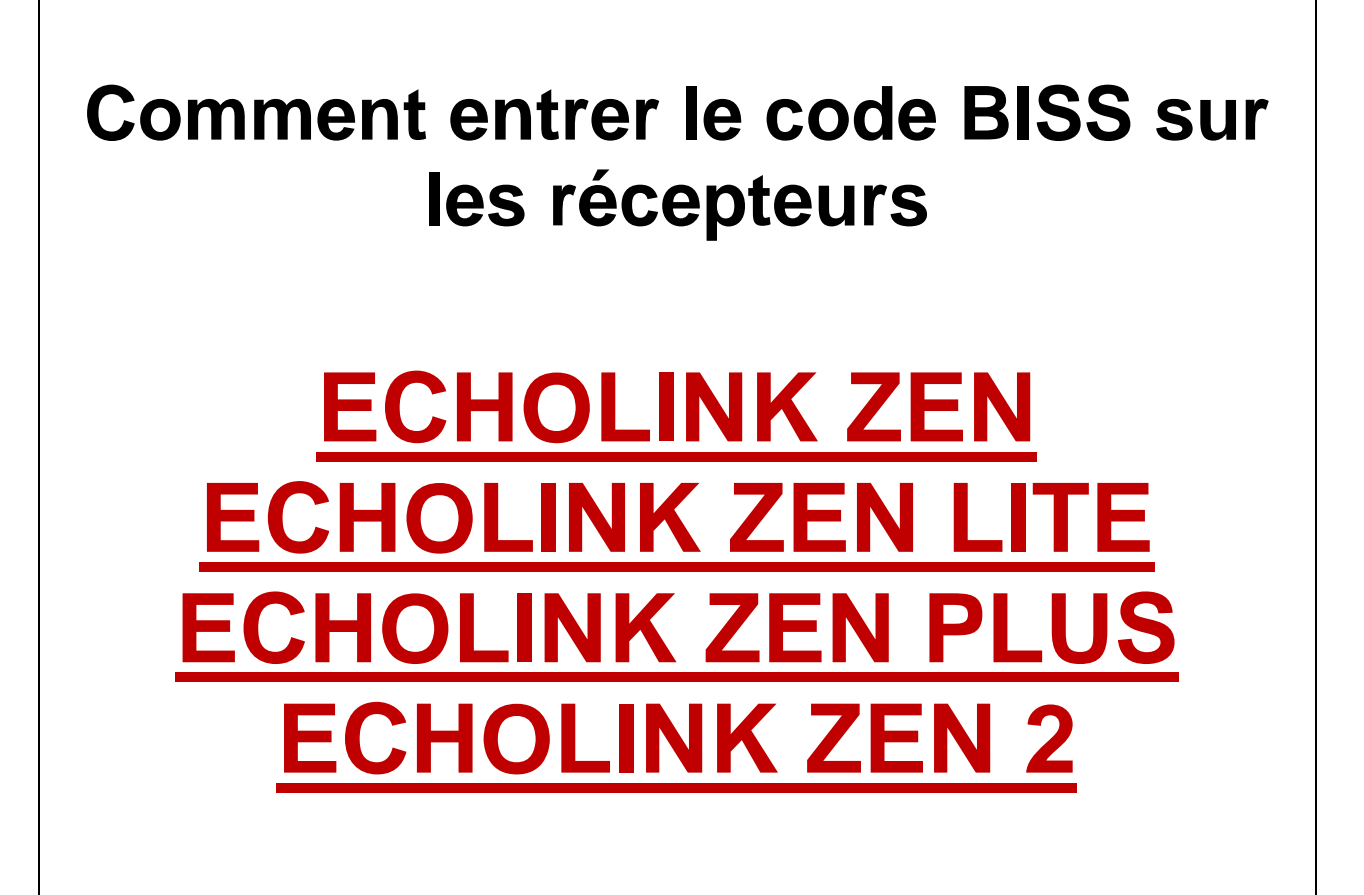

Allez à la chaîne que vous voulez voir, dans notre cas on va à la chaine algérienne programme national sur Nilesat 7W

|       |                    | WARNING        |              |      |
|-------|--------------------|----------------|--------------|------|
|       |                    | Canal brouillé |              |      |
|       |                    |                |              |      |
|       |                    |                |              |      |
|       |                    |                |              |      |
|       |                    |                |              |      |
| _0006 | PROGRAMME NATIONAL | 16:13          | \$           | • HD |
|       |                    | Nilesat 1      | 1680/H/27500 |      |
|       |                    | Q              |              | 91%  |
|       |                    | 5              |              | 96%  |

## Appuyez sur le bouton PAG+ de votre télécommande

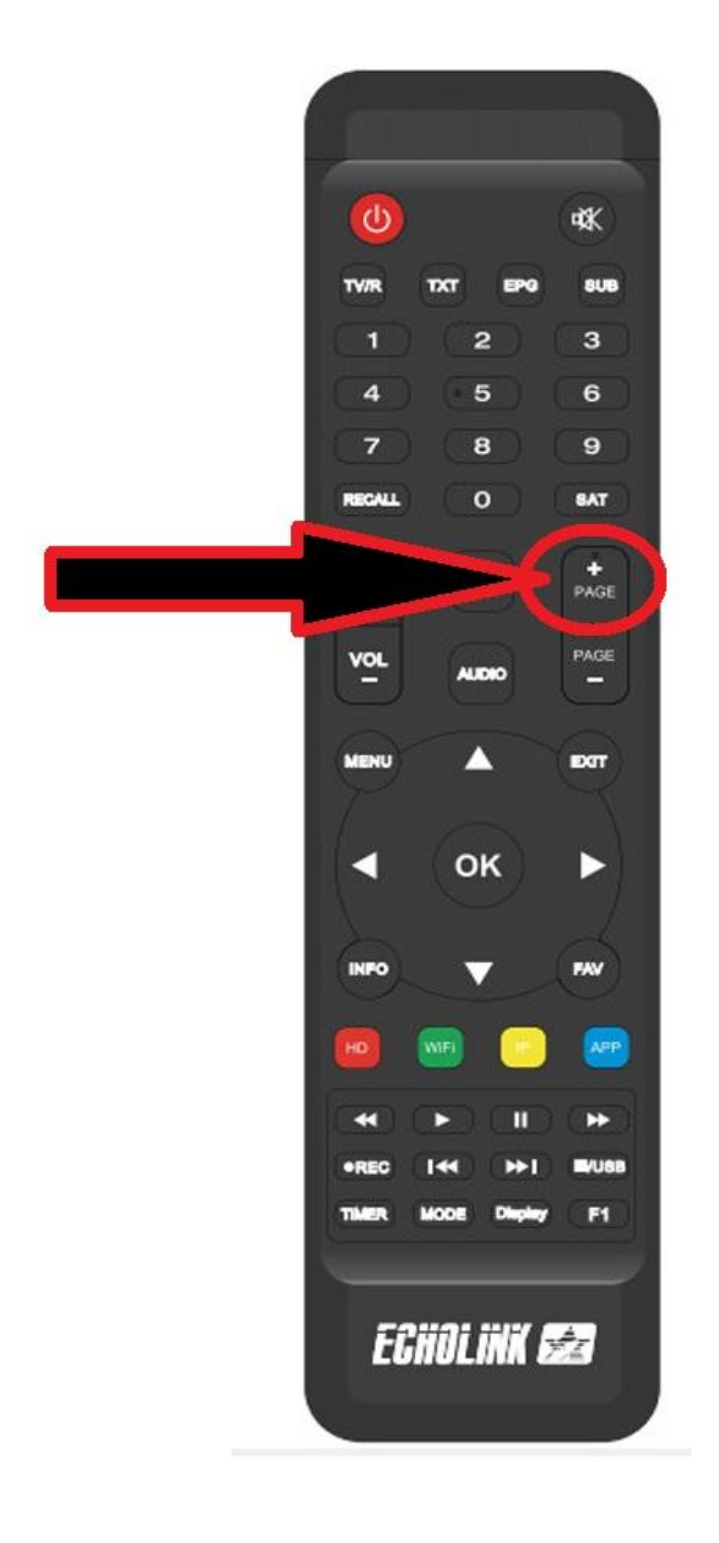

## Mettez ce code BISS 110000000000000

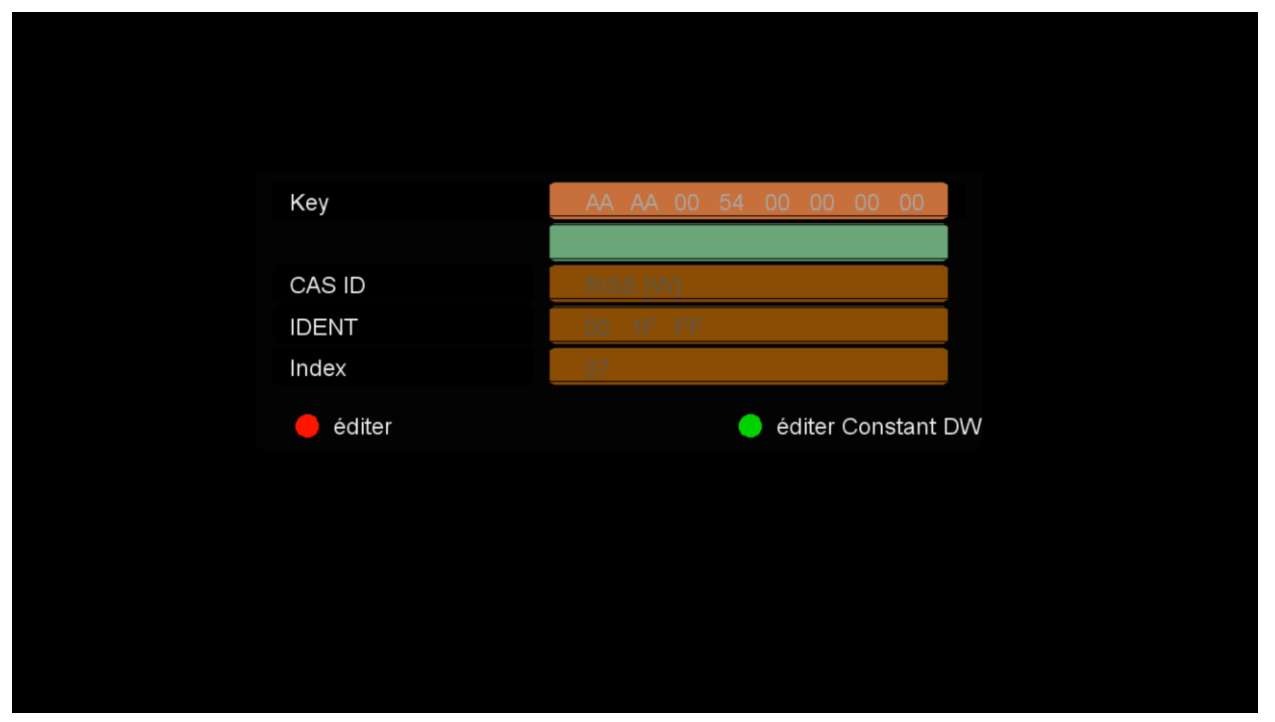

## Après avoir entré le code, veuillez cliquer sur OK

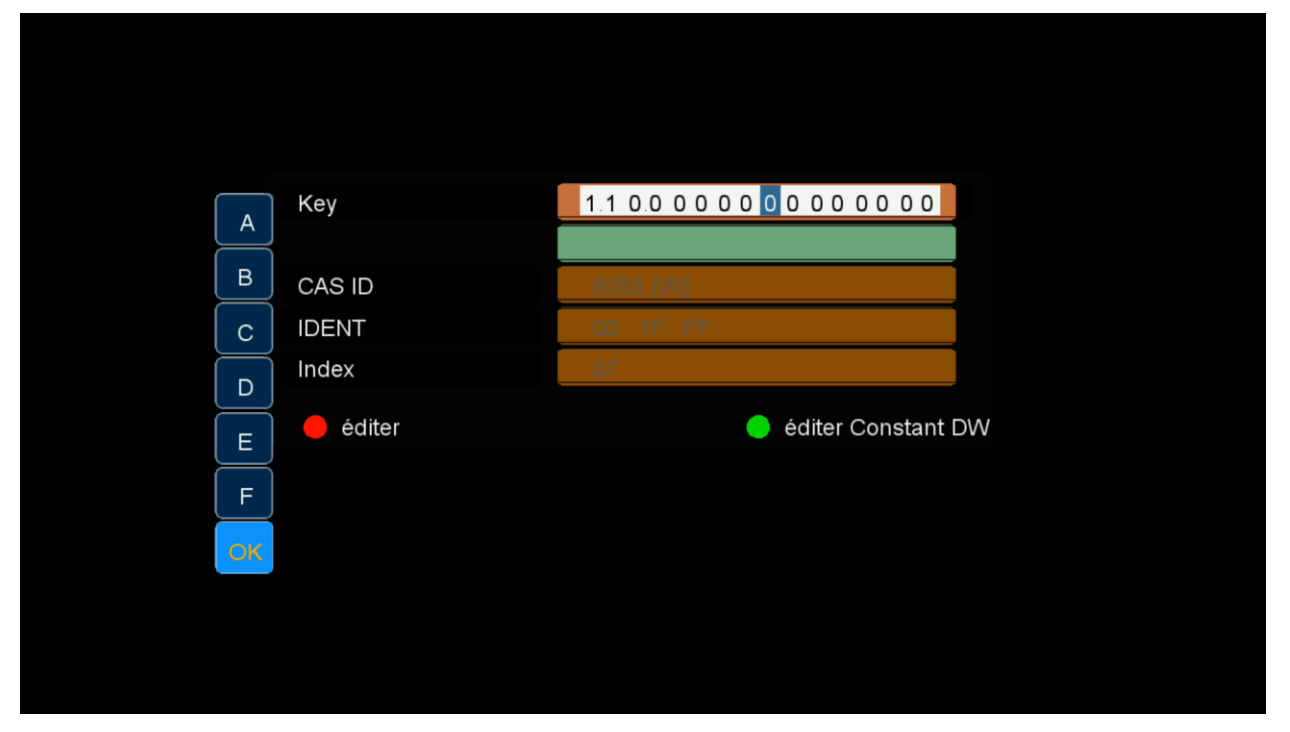

## La chaine va se décryptée

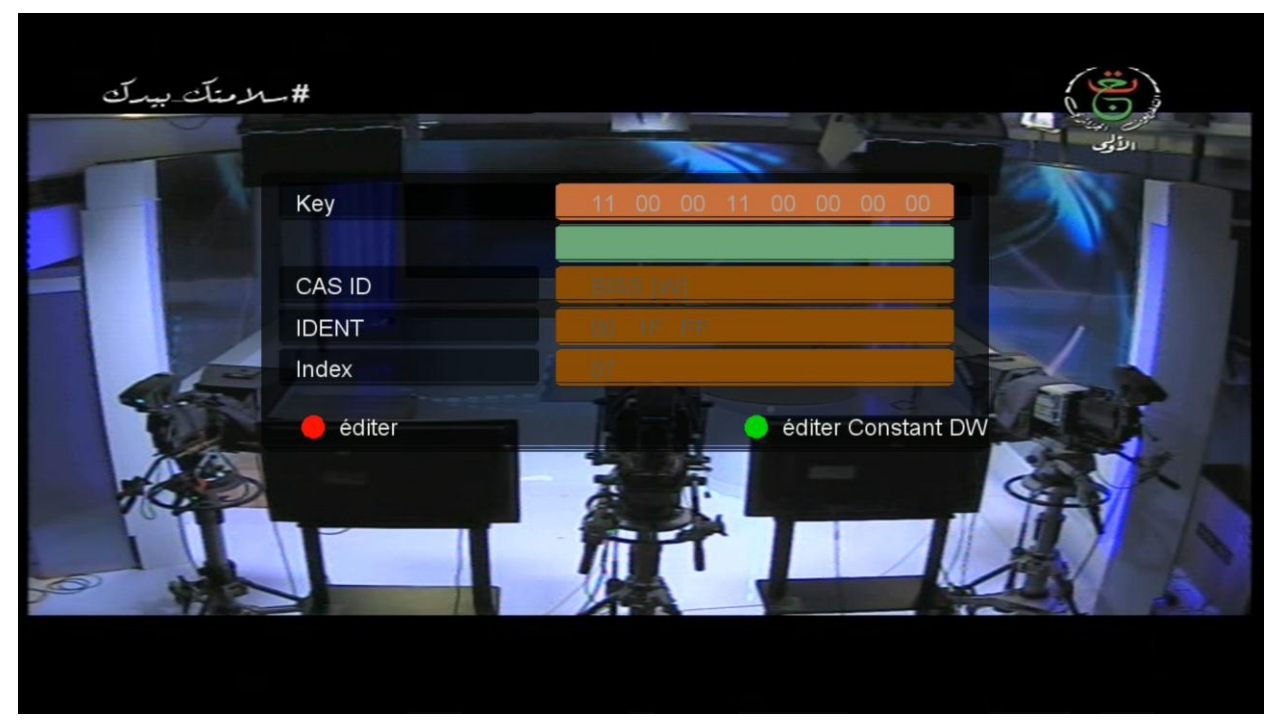